ホームページのヘッダーを 作ってみよう(CSS編)

<u>小西プログラミングオンライン塾</u>

申込フォーム\_よくあるご質問\_お問い合わせ

小西プログラミングオンライン塾の強み 💧 コース情報 💧 授業料について 💧 授業形式 💧 キャンペーン情報 💧

### この教材でできること

#### ホームページのヘッダーを作る

・より詳しいcssコードを理解できる

#### どんな教材?

ホームページのヘッダーのCSS部分を書いてどのような コードになっているか確認する

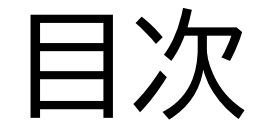

### ②CSSコードを書いていこう

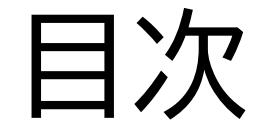

### ②CSSコードを書いていこう

### このページではヘッダーを書く前 のHTMLとCSSの連結を行うよ

✓ headerCSS
 ■ ~\$formHTML....
 ■ ~\$headerCSS....
 # header.css
 # header.html
 ■ headerCSS.pptx

#### <u>任意のフォルダー</u>を開いてみよう。

File > Open Fonder

| ×           | File Edit         | Selection                       | View | Go | Run |  |  |  |
|-------------|-------------------|---------------------------------|------|----|-----|--|--|--|
| ¢           | EXPLOR            | ER                              |      |    |     |  |  |  |
|             | ✓ NO FOL You have | <b>DER OPENED</b><br>ve not yet |      |    |     |  |  |  |
| မီစ         | openeo            | a folder.                       |      |    |     |  |  |  |
| ∆<br>œ      |                   | pen rolder                      |      |    |     |  |  |  |
|             |                   |                                 |      |    |     |  |  |  |
|             |                   |                                 |      |    |     |  |  |  |
|             |                   |                                 |      |    |     |  |  |  |
|             |                   |                                 |      |    |     |  |  |  |
|             |                   |                                 |      |    |     |  |  |  |
|             |                   |                                 |      |    |     |  |  |  |
|             |                   |                                 |      |    |     |  |  |  |
| (8)         |                   |                                 |      |    |     |  |  |  |
| <b>1</b> 22 |                   | E                               |      |    |     |  |  |  |
|             |                   | (w) ()                          |      |    |     |  |  |  |

フォルダーを指定したら、マウスを 右の写真のように持ってきて新しい ファイルを作ろう!

| EXPLORER          | $\langle \rangle$ |
|-------------------|-------------------|
| ~ Heade 📭 🛱 ひ 🖨   | <                 |
|                   |                   |
|                   |                   |
| header.html       |                   |
| E headerHTML.pptx |                   |
|                   |                   |
|                   |                   |
|                   |                   |
|                   |                   |
|                   |                   |

#### ファイル名は

### 「自分の好きな名前.css」にしてみ よう

#### ※テキストでは「header.css」にしているよ

| • | ✓ headerCSS      |
|---|------------------|
|   | ≣ ~\$formHTML    |
|   | ≣ ~\$headerCSS   |
|   | # header.css     |
|   | header.html      |
|   | ≡ headerCSS.pptx |
|   |                  |

#### HTMLファイルにlinkタグを書いて連結しよう

※HTMLのテキストで既に入力してる場合はこの操作は不要

```
<html>
<head>
<head>
<meta charset="utf-8">
<meta http-equiv="X-UA-Compatible" content="IE=edge">
<meta http-equiv="X-UA-Compatible" content="IE=edge">
<meta name="viewport" content="width=device-width, initial-scale=1.0">
<meta name="viewport" content="width=device-width, initial-scale=1.0">
<meta name="viewport" content="width=device-width, initial-scale=1.0">
<meta name="viewport" content="width=device-width, initial-scale=1.0">
<meta name="viewport" content="width=device-width, initial-scale=1.0">
<meta name="viewport" content="width=device-width, initial-scale=1.0">
<meta name="viewport" content="width=device-width, initial-scale=1.0">
<meta name="viewport" content="width=device-width, initial-scale=1.0">
<meta name="viewport" content="width=device-width, initial-scale=1.0">
<meta name="viewport" content="width=device-width, initial-scale=1.0">
<meta name="viewport" content="width=device-width, initial-scale=1.0">
<meta name="viewport" content="width=device-width, initial-scale=1.0">
<meta name="viewport" content="width=device-width, initial-scale=1.0">
<meta name="viewport" content="width=device-width, initial-scale=1.0">
<meta name="viewport" content="width=device-width, initial-scale=1.0">
<meta name="viewport" content="width=device-width, initial-scale=1.0">
<meta name="viewport" content="width=device-width, initial-scale=1.0">
<meta name="viewport" content="width=device-width, initial-scale=1.0">
<meta name="viewport" content="width=device-width, initial-scale=1.0">
<meta name="viewport" content="width=device-width, initial-scale=1.0">
<meta name="viewport" content="width=device-width, initial-scale=1.0">
<meta name="viewport" content="width=device-width, initial-scale=1.0">
<meta name="viewport" content="width=device-width, initial-scale=1.0">
</meta name="viewport" content="width=device-width, initial-scale=1.0">
</meta name="viewport" content="width=device-width, initial-scale=1.0">
</meta name="viewport" content="width=device-width, initial-scale=1.0">
</meta name="viewport" content="width=devic
```

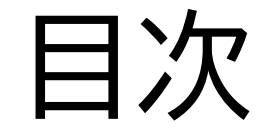

### ②CSSコードを書いていこう

このページではCSSのコードを

書いてホームページのヘッダー

小西プログラミングオンライン塾

申込フォーム\_よくあるご質問\_お問い合わせ

│ 小西プログラミングオンライン塾の強み │ コース情報 │ 授業料について │ 授業形式 │ キャンペーン情報

を完成させていくよ!

まずheaderタグの設定をしよう! 横幅を画面いっぱいに設定しよう!

| 1 | header{          |
|---|------------------|
| 2 | width: 100%;     |
| 3 | position: fixed; |
| 4 | z-index: 1;      |
| 5 | }                |
| 6 |                  |

「position:fixed;」は固定するという意味だよ!headerタグ に書いているからここではheaderタグを固定するという意味

#### になるよ!

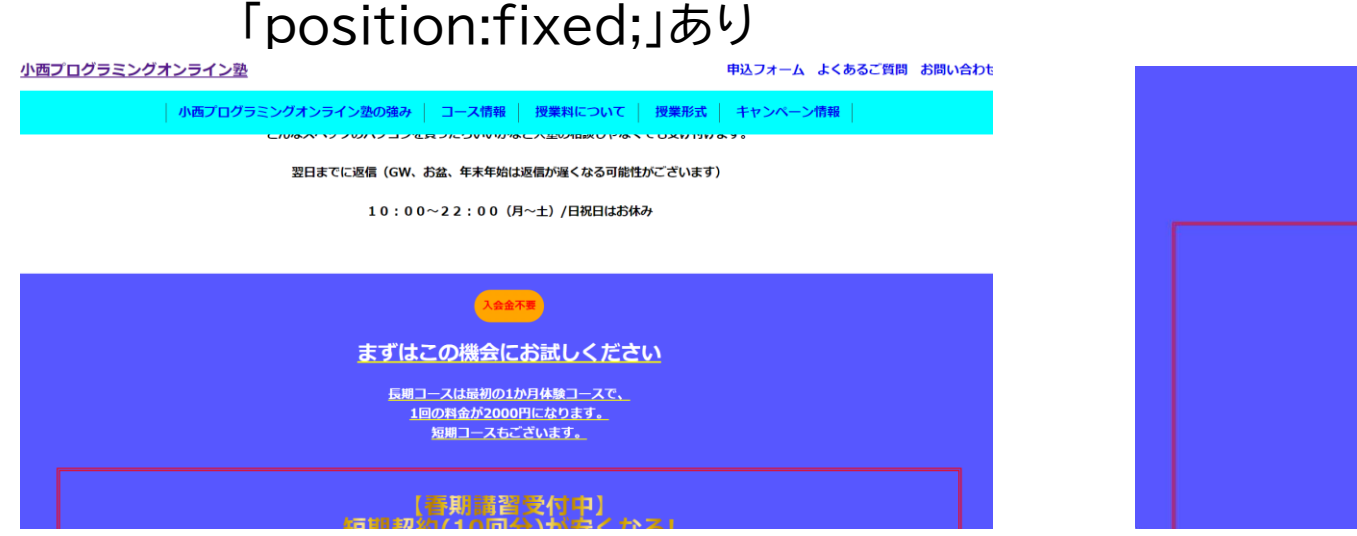

「position:fixed;」なし

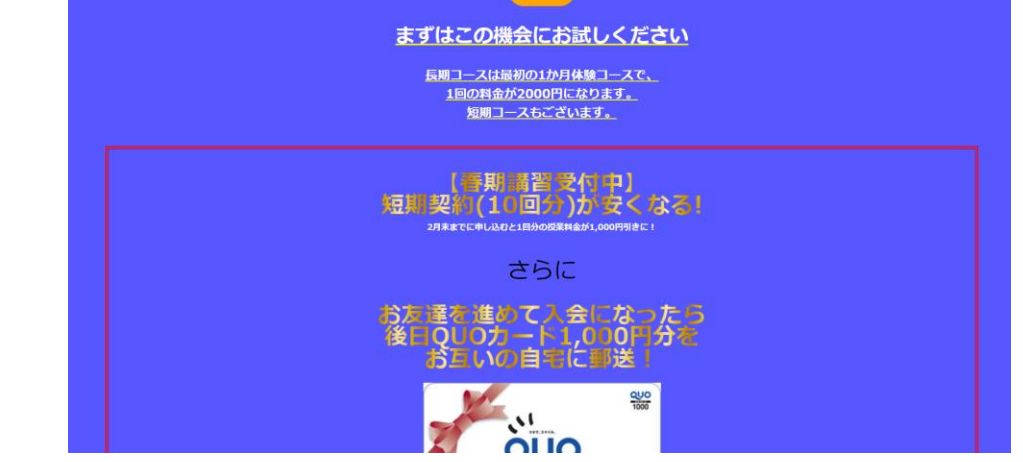

「z-index:1px;」は要素を重ねる順序を指定するためのプロパティ つまり、どの文字を上に持ってくるかを決めることができるコードだ よ

#### 「z-index:1px;」あり

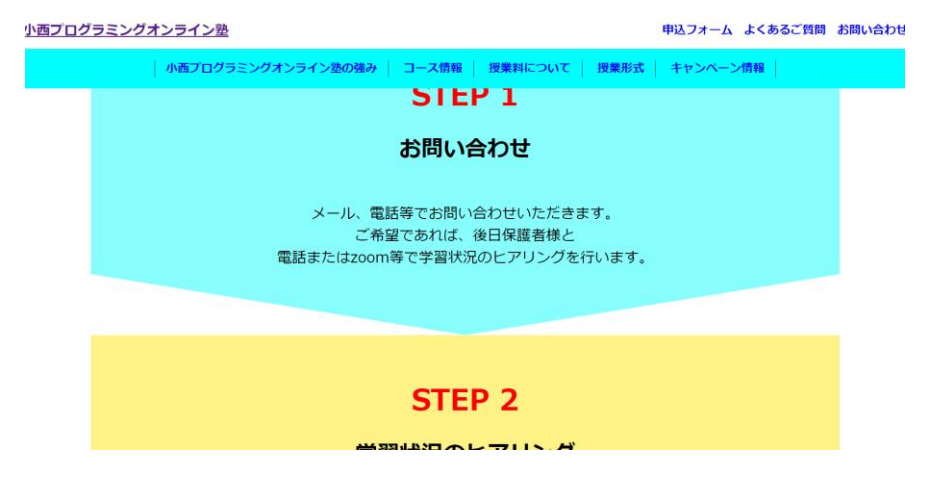

#### 「z-index:1px;」なし

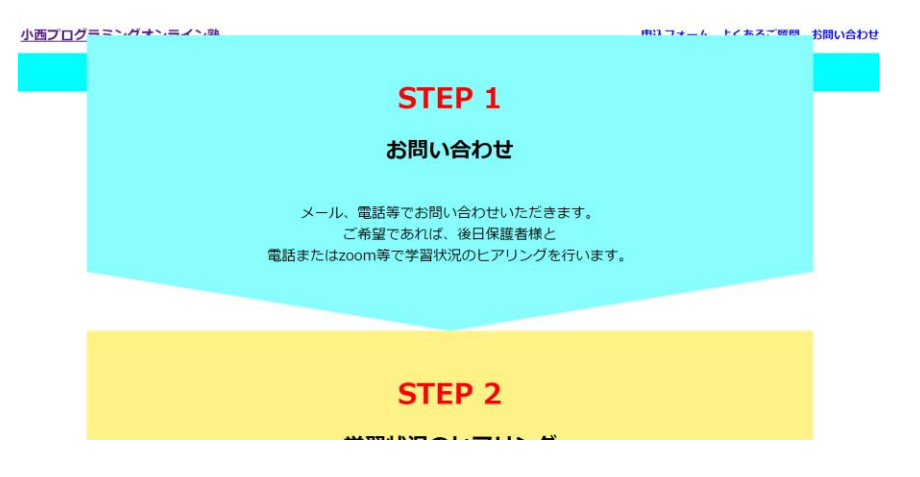

小西プログラミングオンライン塾

#### 次は下の行を書いてみよう

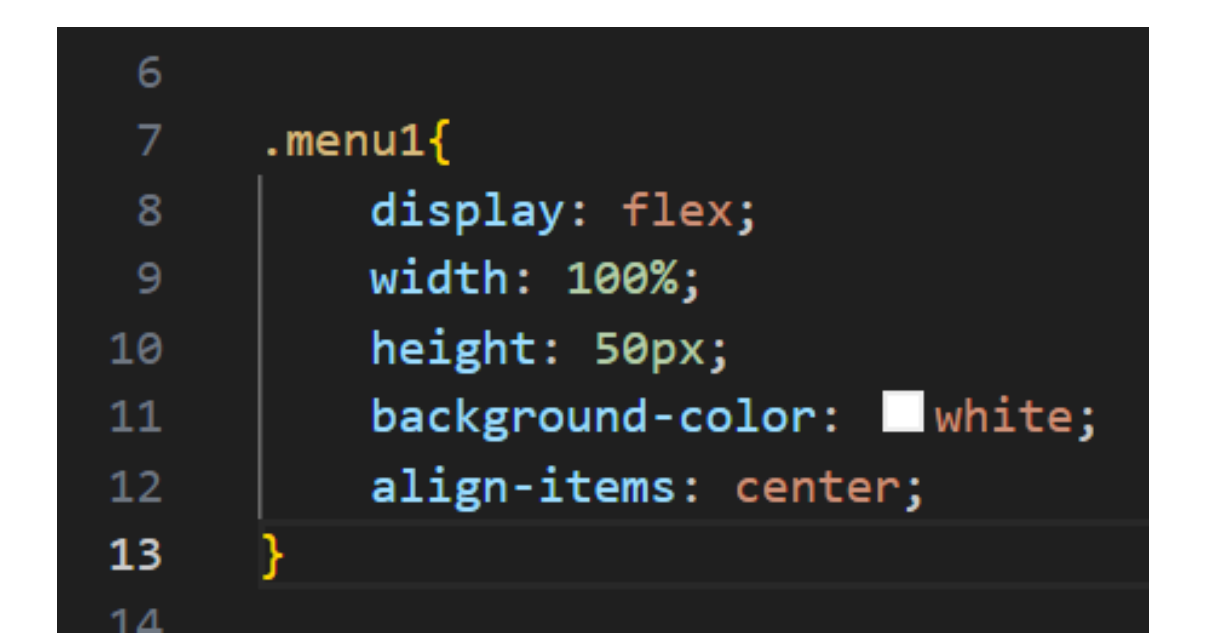

#### 「display:flex;」は要素を横並びにするよ

#### ヘッダーなどにはほぼ必須のコードだよ

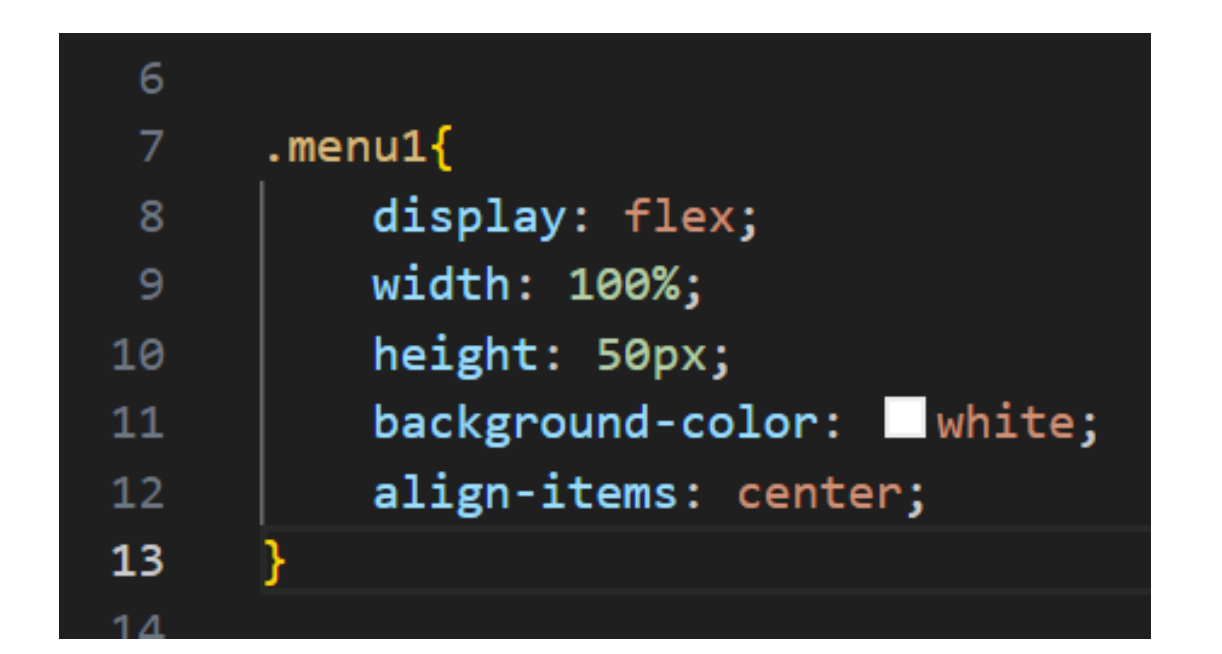

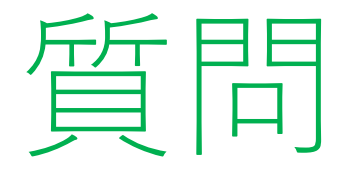

width、height、background-color、align-itemsはどういうコードだったかな?

※考えてから次のスライドに進んでみよう!

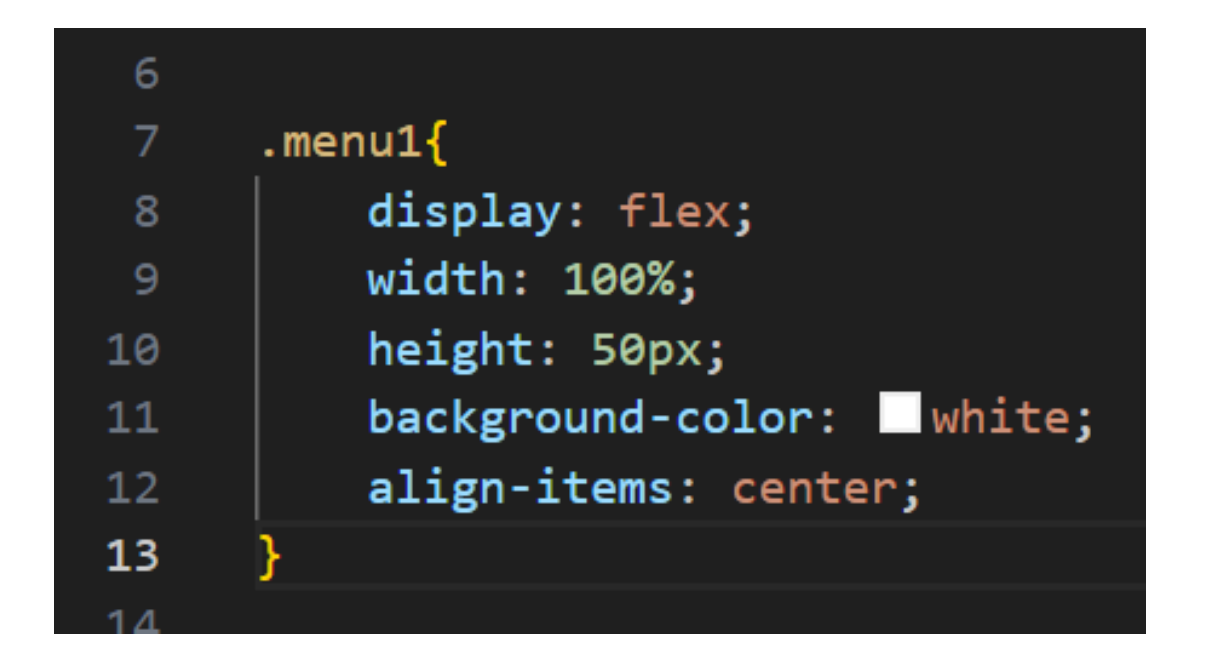

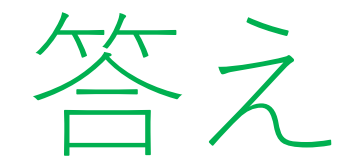

width:横幅の指定 height:縦幅の指定 background-color:背景の色の指定 align-items:文字をどこに表示するかの指定

4つ全部わかったかな?

- クラス名「menu1」が横並びになっ たかな?
- 横の写真みたいになったらOK

- <u>小西プログラミングオンライン塾</u>・<u>よくあるご質問</u>
- <u>お問い合わせ</u> • <u>小西プログラミングオンライン塾の強み</u>
- <u>コース情報</u>
- 授業料について
- <u>授業形式</u>
- <u>キャンペーン情報</u>

#### 次は下の行を書いてみよう

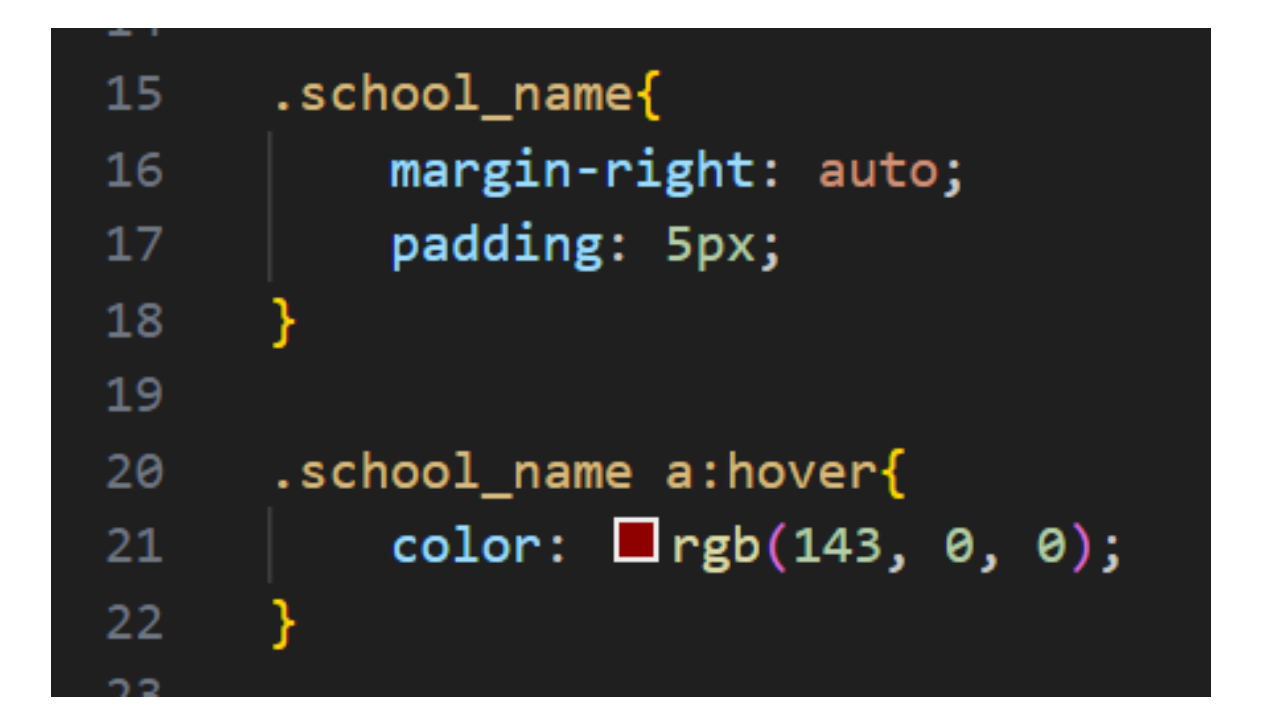

#### marginとpaddingって何だったかな?違いは何かな? ※考えてから次のスライドに進んでみよう!

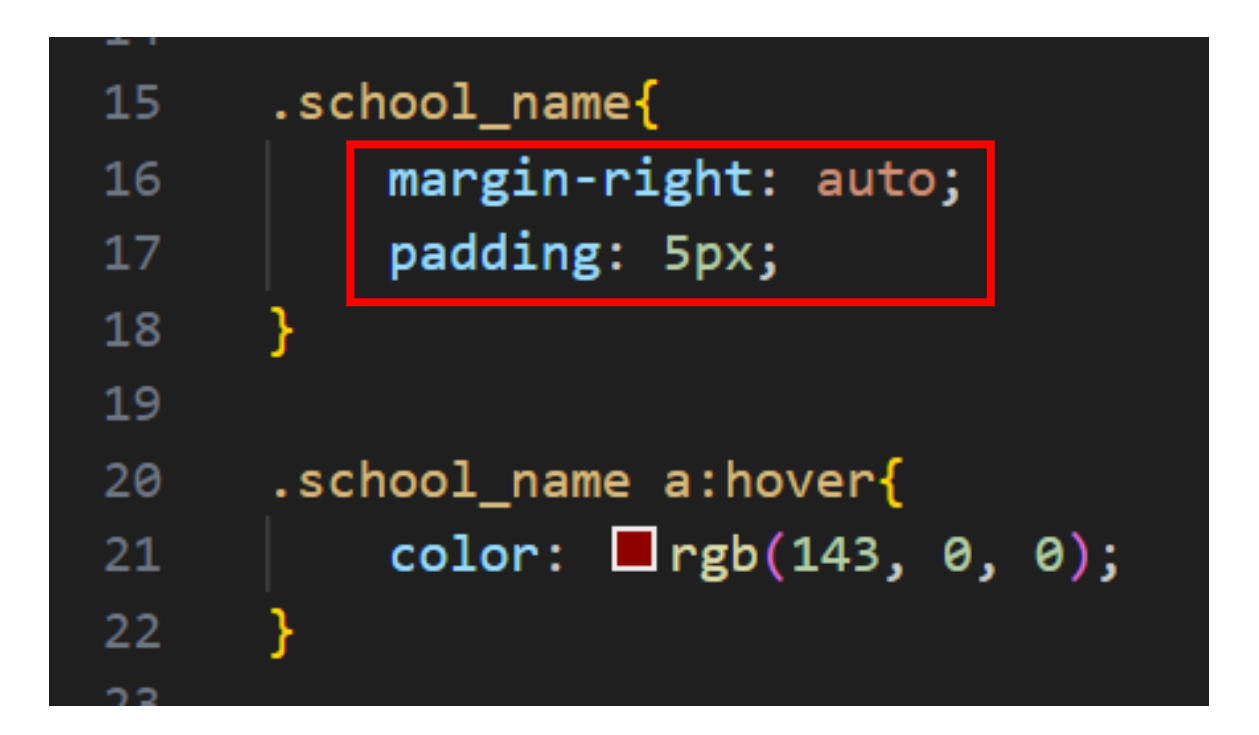

答え

違いが分かったかな?

わからなかったらcssを使ってデザイン構築をしようのテキストを見て復習してみよう

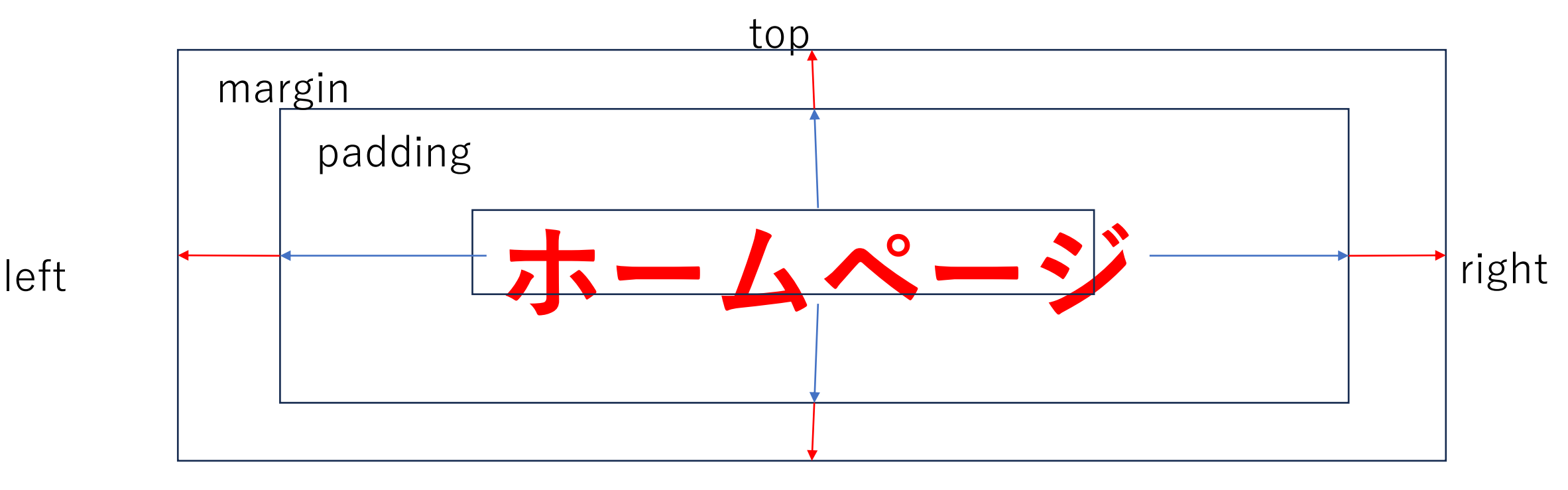

下のコードはマウスをその場所に持っていった時の処理だよ

#### 今回は色が変わるようにしたよ

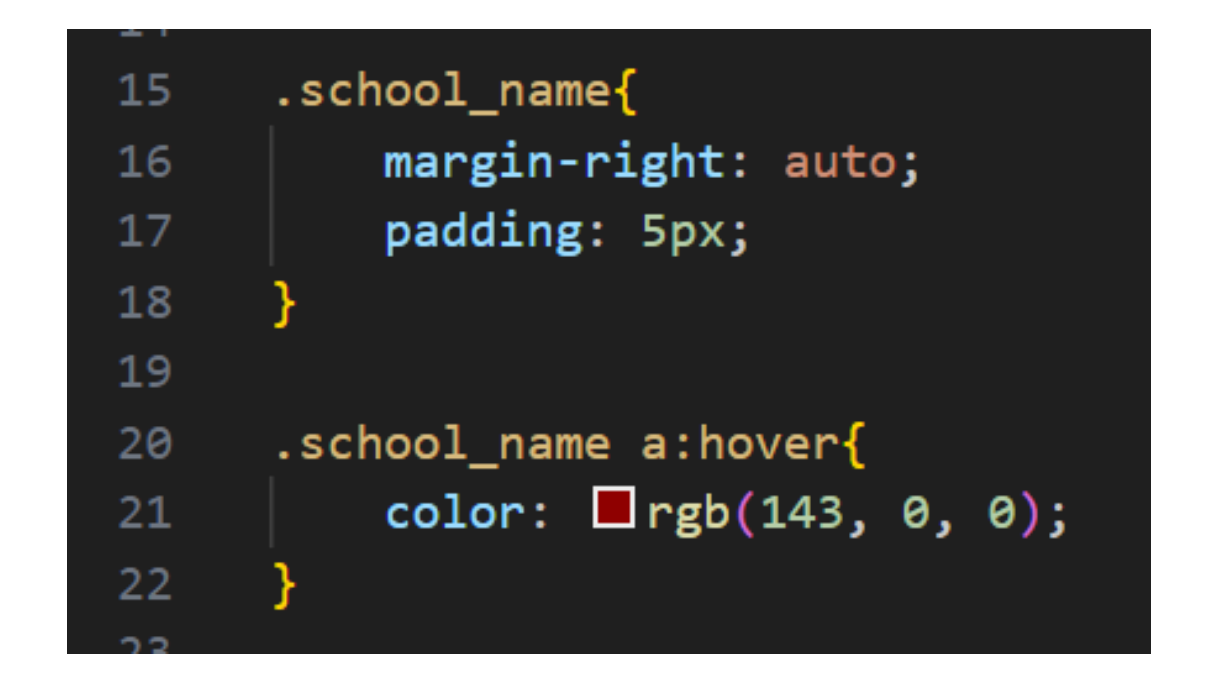

#### 次にクラス名「question」も同じようにコードを書こう

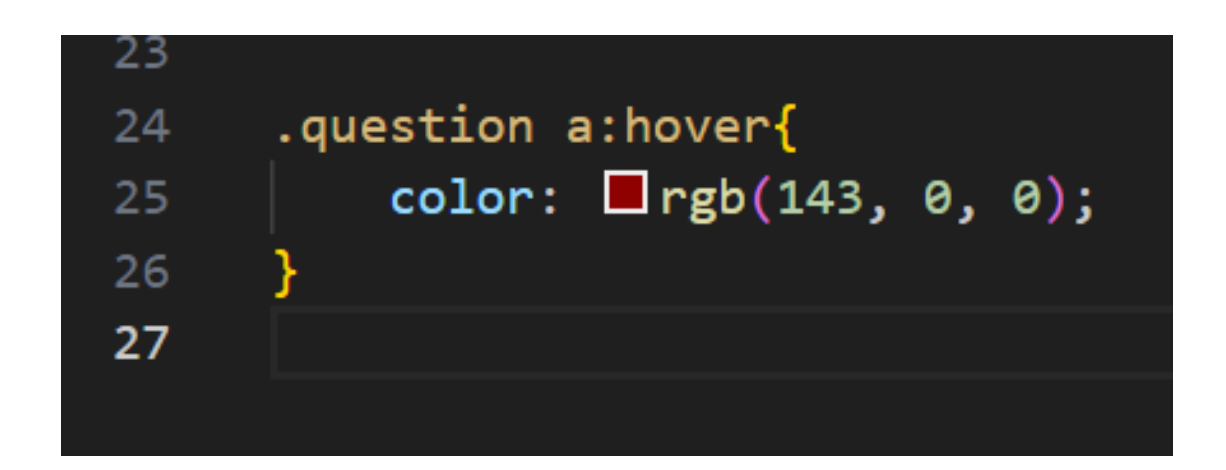

|              | 小西プログラミングオンライン塾                             | • <u>よくあるご質</u> |
|--------------|---------------------------------------------|-----------------|
| マウスを持っていくと色が | • 小西プログラミングオンライン塾の強み                        | • <u>お問い合わせ</u> |
|              | <ul> <li><u>コース情報</u></li> </ul>            |                 |
|              | <ul> <li>         · 授業料について     </li> </ul> |                 |
| 変わるようになったかな? | • <u>授業形式</u>                               |                 |
|              | • キャンペーン情報                                  |                 |

https://www.koni-prog-online.com/top.html

次は下のコードを書いていくよ

「list-style:none;」は箇条書きの「・」を消すコードだよ

| 28 | .menu_Group{                      |
|----|-----------------------------------|
| 29 | list-style: none;                 |
| 30 | <pre>display: inline-block;</pre> |
| 31 | padding: 5px;                     |
| 32 | }                                 |

### 「display:inline-block;」は同じ横幅、高さに指定するコード だよ

#### 「display:inline-block; 」あり

申込フォーム」よくあるご質問」お問い合わせ

│ 小西プログラミングオンライン塾の強み │ コース情報 │ 授業料について │ 授業形式 │ キャンペーン情報 │

#### 「 display:inline-block; 」なし

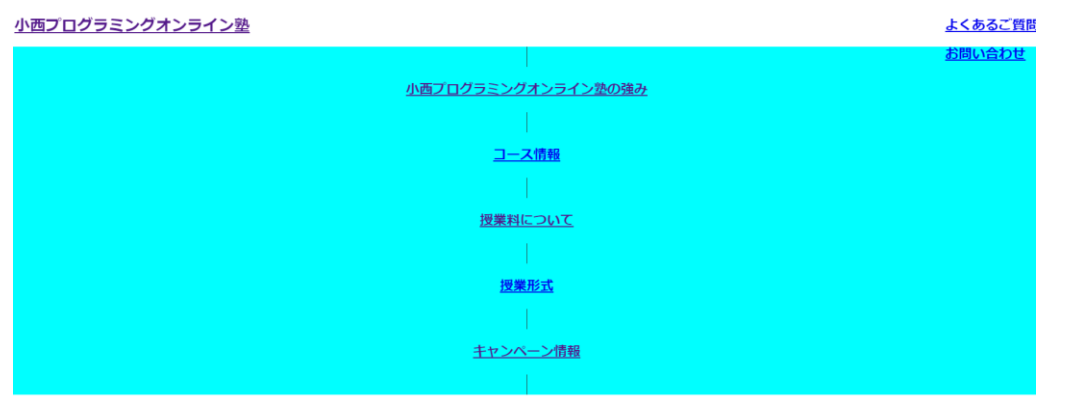

小西プログラミングオンライン塾

#### 今度は下の方のメニューバーを設定するよ

※コードの意味は省略(わからないところがあったら今までのページを見 返してみよう)

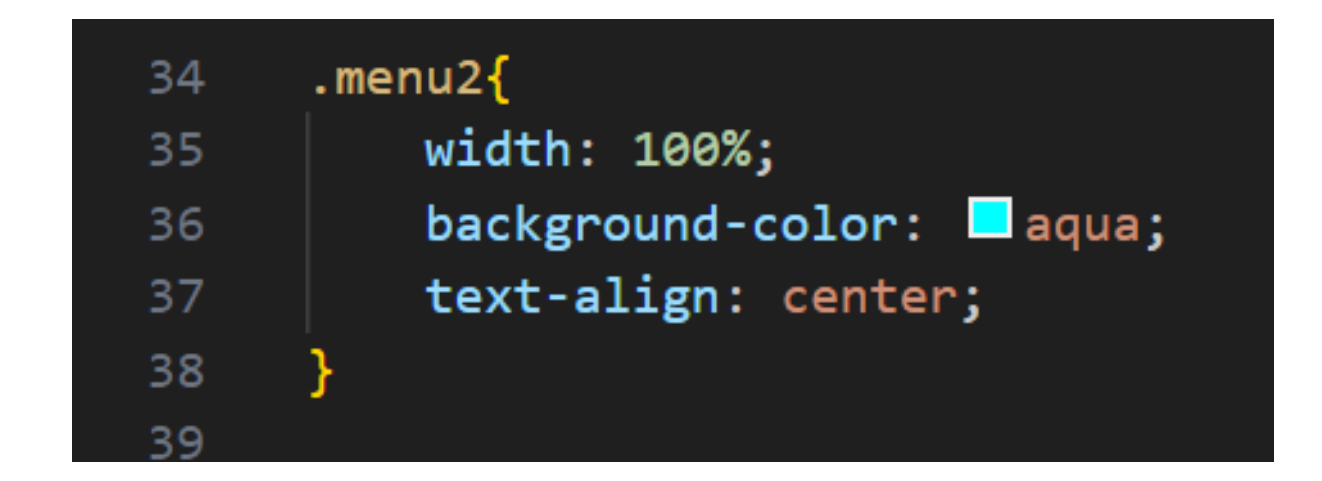

右の写真のようになったかな?

ここまで来たらだいぶヘッダーみ

たいになってきたね!

小西プログラミングオンライン塾

申込フォーム\_よくあるご質問\_お問い合わ

小西プログラミングオンライン塾の強み\_コース情報\_授業料について\_授業形式\_キャンペーン情報

### クラス名「menu\_Bar」の中のliタグの感覚を指定してみよう 値は何でもいいよ!

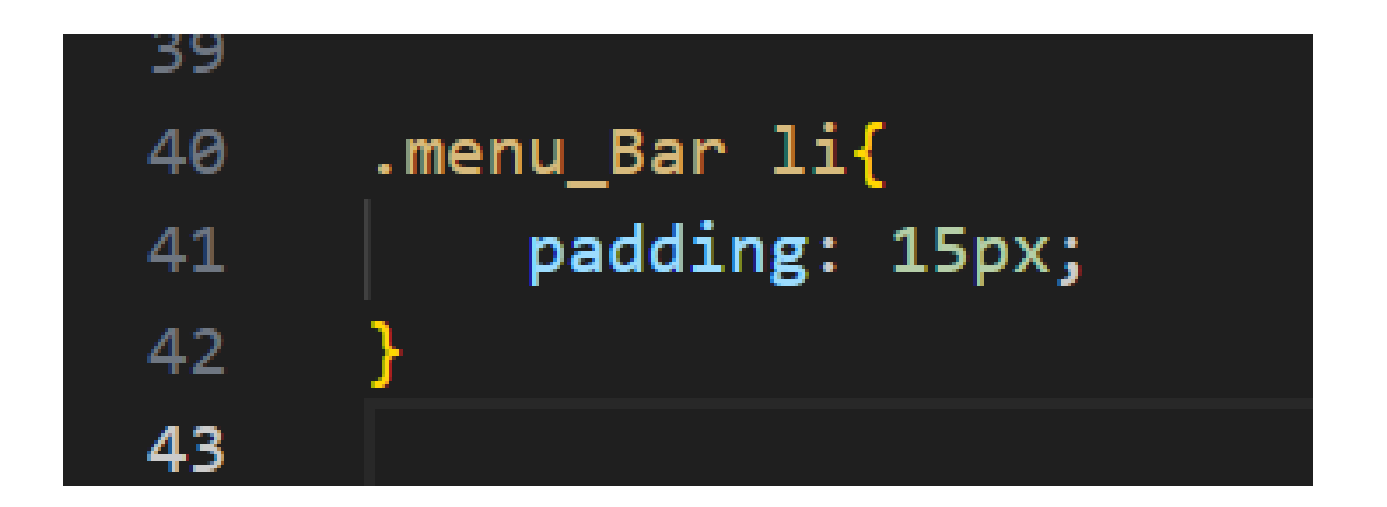

### メニューの右と左に縦線「|」を入れるコードを書いてみよう 色は自分で考えてみよう!

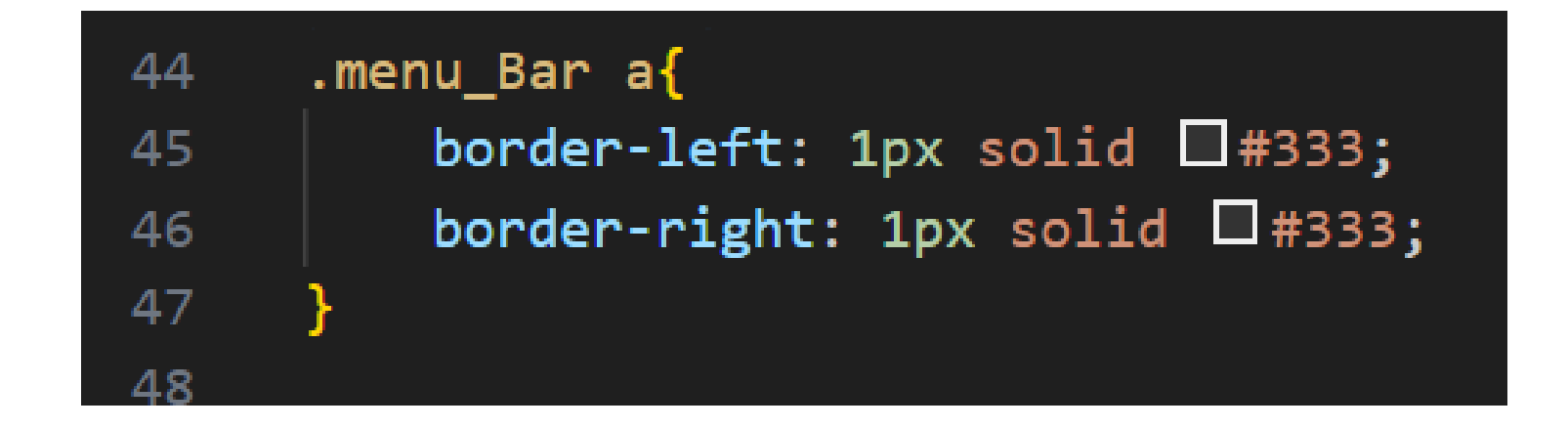

#### メニューの間に縦線が入ったか

<u>小西プログラミングオンライン塾</u>

申込フォーム\_よくあるご質問\_お問い合わせ

な?

小西ブログラミングオンライン塾の強み 📋 コース情報 📋 授業料について 📋 授業形式 📋 キャンペーン情報

#### 最後にメニューにマウスを近づけたら色が変わるようにしよう

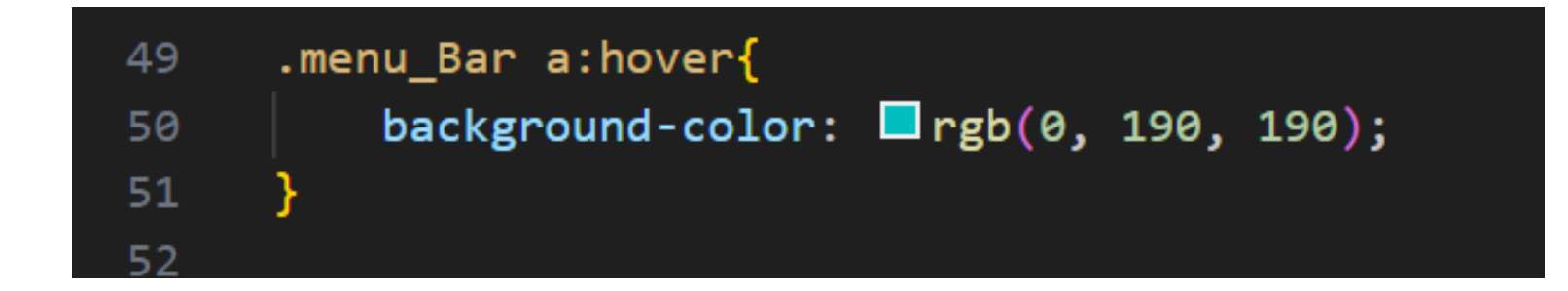

カーソルを持っていったら色が変

わるようになったら完成!

メニューが大きかったり小さかっ たりしたらcssのコードを自分なり にいじってみよう <u>小西プログラミングオンライン塾</u>

申込フォーム\_よくあるご質問\_お問い合わ

小西プログラミングオンライン塾の強み 」 コース情報 」 授業料について 」 授業形式 」 キャンペーン情報

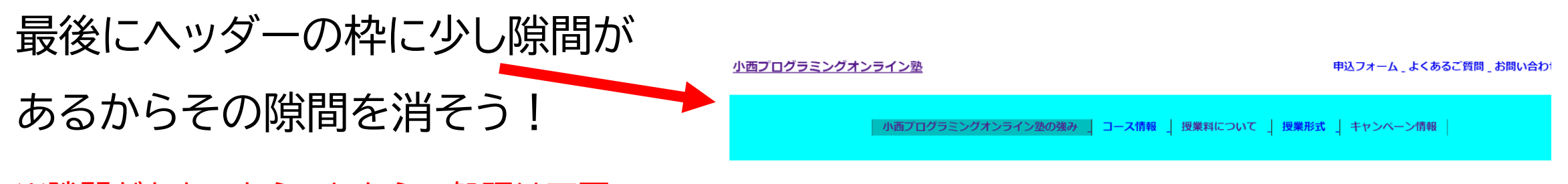

※隙間がなかったらこれからの処理は不要

1行目に右のコードを付け加えよう!

「\*」は全部を指定しているよ

marginとpaddingを使って周りの枠の隙間 をなくすことができるよ

※隙間がなかったらこの処理は不要

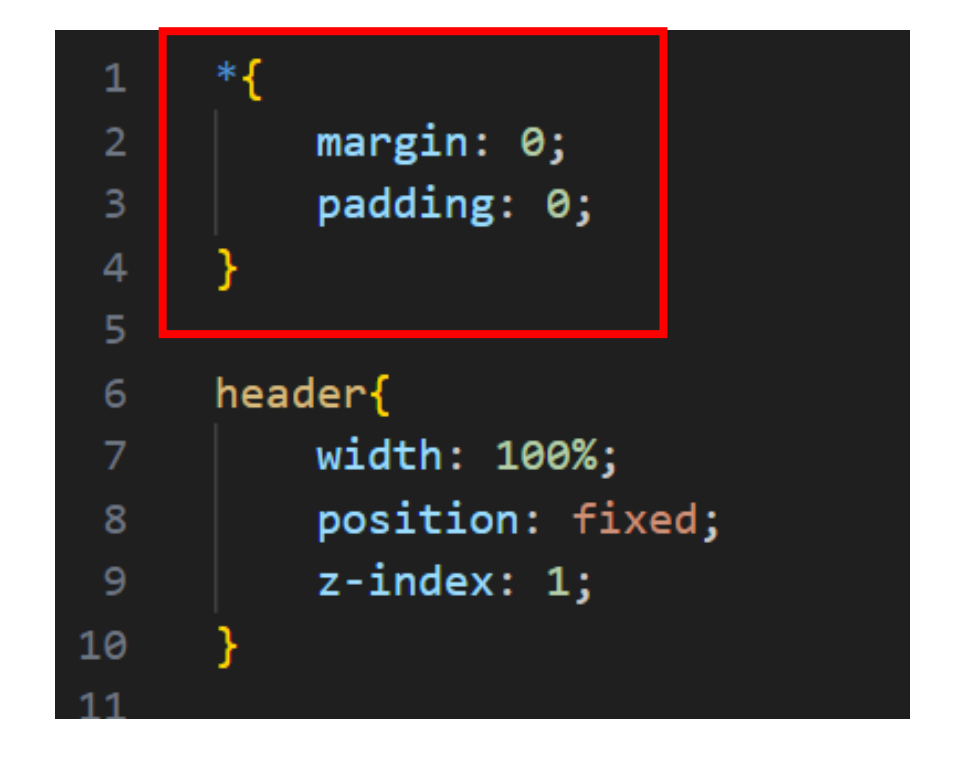

周りの隙間がなくなったら完成!

小西プログラミングオンライン塾

申込フォーム\_よくあるご質問\_お問い合わせ

│ 小西プログラミングオンライン塾の強み │ コース情報 │ 授業料について │ 授業形式 │ キャンペーン情報

### お疲れさまでした

テキストは終了です。 あとは自分なりにアレンジを付け加えていこう!